# Посібник із використання Електронно-Цифрового Підпису (ЕЦП) для візування електронних документів при роботі на порталі контейнерного терміналу ТОВ "ЧРП"

### Що необхідно мати для початку роботи:

1. Електронний ключ для роботи з ЕЦП (також підійде ключ, який Ви вже оформили для роботи з другими програмами).

2. Комп'ютер з OC Windows із встановленим програмним забезпеченням

"Користувач центру сертифікації ключів" із сайту https://iit.com.ua/downloads

(пряме посилання для завантаження: <u>https://iit.com.ua/download/productfiles/EUInstall.exe</u>)

| <b>АТ<sup>ан</sup>ШТизач центру</b><br>ЦСК                                                     | сертифікації ключі                         | в. Список сертифікатів сумісн                                    | них CACertificates.p7b (1,1 МБ)<br>Розміщено 20/03/2025 17:27   |
|------------------------------------------------------------------------------------------------|--------------------------------------------|------------------------------------------------------------------|-----------------------------------------------------------------|
| овідомлення новини                                                                             | ЗАВАНТАЖИТИ ПРО КО                         | ОМПАНІЮ КОНТАКТИ КОРПОРАТИЕ                                      | ЗНА ДІЯЛЬНІСТЬ ПІДТРИМКА ЗАСОБИ ТА КОМПЛЕКСИ                    |
| РІШЕННЯ ТА ПОСЛУГИ SWS                                                                         |                                            |                                                                  |                                                                 |
| Користувач центру<br>програміста (ОС М                                                         | / сертифікації ключі<br>licrosoft Windows) | в. Настанова системного                                          | <b>EUMSWSPManual.doc (1,5 МБ)</b><br>Розміщено 08/04/2020 12:12 |
| Користувач центру сертифікації ключів. Інсталяційний пакет оновлення<br>(OC Microsoft Windows) |                                            | ення <b>EUUpdate.exe (11,8 МБ)</b><br>Розміщено 14/03/2025 13:50 |                                                                 |
| (OC Microsoft Wind                                                                             |                                            |                                                                  |                                                                 |

3. Доступ (ім'я користувача і пароль) до Веб-порталу Контейнерного Терміналу ТОВ "ЧРП" <u>https://www.alefport.com/CTIMRP</u>

4. Програму SignService, надану ТОВ "ЧРП".

## Налаштування програмного забезпечення.

### Розділ 1. Підготовка середовища до роботи з електронними ключами.

Програму SignService потрібно розмістити на персональному комп'ютері, на якому встановлена програма "Користувач центру сертифікації ключів" (<u>https://iit.com.ua/download/productfiles/EUInstall.exe</u>) від **АТ "Інститут інформаційних технологій"** (<u>https://iit.com.ua/</u>)

Якщо у Вас не встановлена програма **"Користувач центру сертифікації ключів"** або Ви хочете налаштувати програму **SignService** на іншому комп'ютері, Вам необхідно завантажити та встановити цю програму для роботи з електронними ключами.

Під час встановлення зверніть увагу на розміщення каталогу для сертифікатів. У цьому каталозі потрібно буде розмістити файли сертифікатів вашого електронного ключа (це файли з розширенням CER або CRT).

| IIT Користувач ЦСК-1.3. Інсталяція                                                      |          | _       |        | >    |
|-----------------------------------------------------------------------------------------|----------|---------|--------|------|
| Вкажіть каталог для сертифікатів та СВС                                                 |          |         |        | ×.   |
| де створити каталог для сертифкаль та сво ?                                             |          |         | (      | Րլ   |
| Вкажіть каталог для сертифікатів та СВС, натисніть Далі<br>каталогу, натисніть Змінити. | . Для ви | бору ін | шого   |      |
| C:\My Certificates and CRLs                                                             |          | 3       | мінити |      |
|                                                                                         |          |         |        |      |
|                                                                                         |          |         |        |      |
|                                                                                         |          |         |        |      |
|                                                                                         |          |         |        |      |
|                                                                                         |          |         |        |      |
|                                                                                         |          |         |        |      |
|                                                                                         |          |         |        |      |
|                                                                                         |          |         |        |      |
| < Назад                                                                                 | Далі >   |         | Відм   | ііна |

#### Розділ 2. Встановлення та налаштування програми SignService.exe

#### 1. Завантажте з порталу ТОВ "ЧРП" файл ZIP архіву SignService.zip за цим посиланням

http://www.imrp.com.ua/wp-content/uploads/SignService.zip

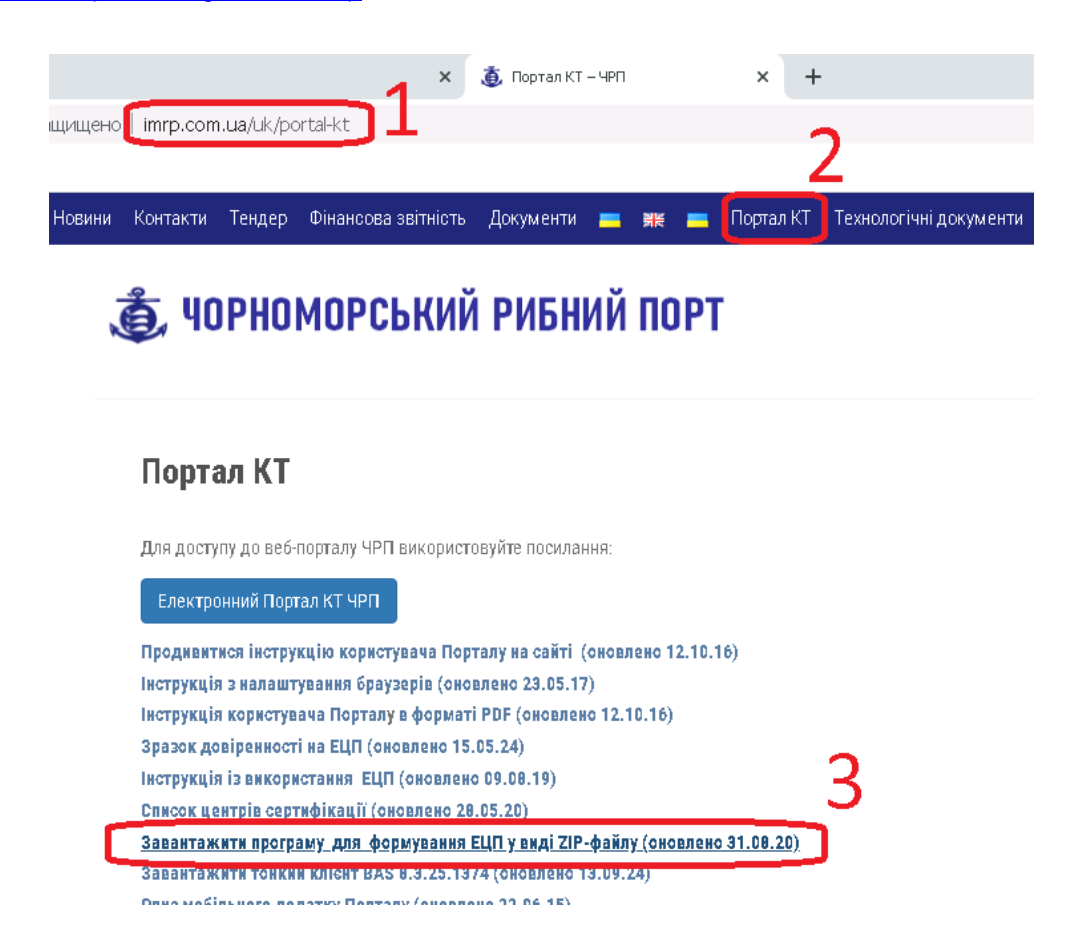

2. Розпакуйте з архіву SignService.zip файл програми SignService.exe

3. Помістіть файл SignService.exe у каталог куди попередньо була інстальована програма "Користувач центру сертифікації ключів" на вашому комп'ютері.

Зазвичай це буде каталог

C:\Program Files (x86)\Institute of Informational Technologies\Certificate Authority-1.3\End User\

4. Створіть ярлик на робочому столі для файлу SignService.exe для зручного користування програмою.

|                           | SignService.exe - Shortcut Properties                                | × |
|---------------------------|----------------------------------------------------------------------|---|
| 10                        | Security Details Previous Versions<br>General Shortcut Compatibility |   |
| 1С Тонкий                 | SignService.exe - Shortcut                                           |   |
|                           | Target type: Application                                             |   |
|                           | Target location: End User                                            |   |
| IIT                       | Target:                                                              |   |
| Користув                  | Start in: "C:\Program Files (x86)\Institute of Informational T       |   |
|                           | Shortcut key: None                                                   |   |
|                           | Run: Normal window                                                   |   |
| SignService<br>- Shortcut | Comment:                                                             |   |
|                           | Open File Location Change Icon Advanced                              |   |
|                           |                                                                      |   |
|                           |                                                                      |   |
|                           |                                                                      |   |
|                           |                                                                      |   |
|                           | OK Cancel Apply                                                      |   |

### 5. Запустіть програму SignService.exe.

Ця програма повинна працювати, коли Вам потрібно підписувати документи на порталі КТ **ТОВ «ЧРП»** електронно-цифровим підписом. (На деяких комп'ютерах з обмеженними правами для користувачів, для коректної роботи цю програму потрібно запускати з правами адміністратора комп'ютера.)

6. Вкажіть ім'я користувача (будь-яке зручне для Вас ім'я) та пароль доступу до ключа шифрування (який Ви отримали разом з електронним ключем).

Якщо у Вас кілька співробітників мають ключі шифрування, то в програмі можна внести кілька користувачів з їх паролями і програма сама підбиратиме пароль, що підходить до встановленого ключа.

7. За допомогою кнопки «Перевірка» на закладці «Електронний ключ» можна перевірити доступність ключа та отримати інформацію про власника ключа.

### 8. Переконайтеся, що програма «Сервіс ЕЦП» відображає статус «Працює».

| Чорноморський Рибний Порт - Сервіс ЕЦП (Версія 2.6)                                                                  | Працює 📃 🗖                         |
|----------------------------------------------------------------------------------------------------|------------------------------------|
| ПРАЦЮЄ                                                                                                    | ЗУПИНИТИ                           |
| Ключ № 467148В64С8535Б7040000004747<br>Власник: Іоз Галина Миколаївна<br>Авторизація для зчитування електронного клю | 70300AA850D00                      |
| Користувач ел.ключа Галина Миколаївна                                                                                | •                                  |
| Пароль користувача россия<br>ел.ключа                                                                                | Додати користувача                 |
|                                                                                                    | Видалити користувача               |
| Електронний ключ Налаштування обміну дани<br>Розташування носія електронного ключа<br>Розташивання кориа             | ими   Оновити                      |
| Файл з електронним ключем :                                                                                          |                                    |
| C\Work\CA\KEYS\Key-6.dat                                                                                             | 🔁 Вибрати                          |
| Протокол роботи :                                                                                                    | ? Допомога                         |
| 25.03.2025 15:34:38 : Ключ готовий до роботи.<br>25.03.2025 15:34:38 : Обмін даними розпочато.                       |                                    |
| 🏐 Untitled - No 🖗 Посібник з н 🦪 Untitled - Paint 🛛                                                                  | <mark>9 Працює 🔤 🗍 UK 🛸 🖓 🤅</mark> |

9. Якщо після натискання кнопки «УРУХОМИТИ» програма переходить у стан "Ключ вимагає реєстрації" то це означає, що даний ключ або не зареєстрований у групі обліку контейнерного терміналу ТОВ "ЧРП", або закінчився термін реєстрації Вашої довіреності в ТОВ "ЧРП" на користування цим ключем для підпису документів для ТОВ «ЧРП».

| 🔒 Чорноморський Рибний Порт - Сервіс ЕЦП (Версія 2.6)                                                                                | ) Ключ не зареєстровано 💶 🗙  |  |  |
|----------------------------------------------------------------------------------------------------|------------------------------|--|--|
| Ключ вимагає реєстрації                                                                                                    | ї ЧРУХОМИТИ                  |  |  |
| Ключ № 467148B64C8535F7040000004747                                                                                                  | 703 <mark>0</mark> 0AA850D00 |  |  |
| — Элеоник: Тое Гелина, Миколеїрна,<br>— Авторизація для зчитування електронного клю                                                  | 048                          |  |  |
| Користувач ел.ключа Галина Миколаївна                                                                                                |                              |  |  |
| Пароль користувача                                                                                                    | Додати користувача           |  |  |
| Childhold -                                                                                                    | Видалити користувача         |  |  |
| Електронний ключ Налаштування обміну дан                                                                                             | ими                          |  |  |
| Розташування носія електронного ключа                                                                                                |                              |  |  |
| Розташування ключа :                                                                                                    | Оновити                      |  |  |
| Файл                                                                                                    | 💌 Перевірка                  |  |  |
| Файл з електронним ключем :                                                                                                    |                              |  |  |
| C:\Work\CA\KEYS\Key-6.dat                                                                                                    | 🔁 Вибрати                    |  |  |
|                                                                                                    |                              |  |  |
| <br>Протокол роботи :                                                                                                    | ? Допомога                   |  |  |
| 25.03.2025 15:47:14 : Перевірка працездатності електронного                                                                          | ключа                        |  |  |
| 25.03.2025 15.47.18 : Ключ № 467148864C8535F7040000047470300AA850D00                                                                 |                              |  |  |
| 25.03.2025 15:47:28 : виданий на ім'я Галина Миколаївна<br>25.03.2025 15:47:28 : не заресстрований в інформаційній системі термінали |                              |  |  |
| 25.03.2025 15:47:28 : Зверніться до групи обліку для реєстрац                                                                        | ії даного ключа.             |  |  |
| 123.03.2029 13.47.26. Сомін даними зупинено.                                                                                         |                              |  |  |
|                                                                                                    |                              |  |  |

## Інформація для технічно підготовленого персоналу.

### 1. Робота з кількома ключами на одному комп'ютері.

Існує можливість налаштувати програму для одночасної роботи з кількома ключами, що знаходяться на одному комп'ютері.

Щоб налаштувати цей режим, запустіть програму **SignService.exe** та внесіть список користувачів та паролів до всіх необхідних для роботи ключів.

Тепер Ви можете запустити програму кілька разів і в кожній запущеній **окремо** програмі вказати **окреме** розташування ключа на закладці "Електронний ключ".

Для того, щоб кожен раз при початку роботи з програмою не вказувати розташування ключів для кожного користувача, існує можливість створити кілька ярликів запуску програми SignService.exe, вказавши в параметрах запуску різні файли ключів. Про це у наступному розділі.

### 2. Параметри запуску програми

Для автоматизації запуску програми можливе використання таких параметрів :

### 1. Вказівка місця розташування електронного ключа :

FILE - у файлі, FLOPPY - на дискеті, USB - на USB-флешці, DVD - на CD/DVD-диску, HDD - у кореневому каталозі жорсткого диска

Приклади використання:

Вказати розташування ключа у будь-якому файлі: SignService.exe FILE "С:\КлючиЭЦП\Key-6.dat"

Вказати розташування ключа на USB-флешці у гнізді № 1: <u>SignService.exe</u> **USB** 1

Вказати розташування ключа на USB-флешці у гнізді № 2: <u>SignService.exe</u> **USB** 2

Вказати що ключ на диску А: (створеному командою subst a: "C:\КлючЭЦП1") : SignService.exe FLOPPY 1

Вказати що ключ на диску В: (створеному командою subst b: "C:\КлючЭЦП2") : SignService.exe FLOPPY 2

### 2. Режим роботи на комп'ютері, встановленому у громадському місці:

Застосовується для більш безпечної роботи багатьох користувачів з ключами ЕЦП на комп'ютері, встановленому в громадському місці.

**SHAREDMODE** - вказує програмі не зберігати список користувачів та іх **паролів** до ключів ЕЦП.

### Приклад: <u>SignService.exe</u> SHAREDMODE

Приклад комбінації ключів:

Вказати режим роботи на громадському комп'ютері з розташуванням ключа на USB-флешці в роз'ємі № 1: <u>SignService.exe</u> **SHAREDMODE USB** 1

### 3. Можливість розміщення файлу програми SignService.exe окремо від файлів програми "Користувач центру сертифікації ключів"

Зазвичай програма **"Користувач центру сертифікації ключів"** інсталюється у такий каталог: <u>C:\Program Files (x86)\Institute of Informational Technologies\Certificate Authority-1.3\End User\</u>

Для того, щоб програма **SignService.exe** могла працювати при розміщені її файлу у будь якому іншому каталозі, треба у розділі налаштування комп'ютера відкрити «Властивості системи», потім «Розширені параметри системи», та на вкладці «Розширені» натиснути кнопку «Змінні оточення». Далі додати змінну **РАТН** у розділ **Змінних Користувача** зі значенням каталогу з файлами програми **"Користувач центру сертифікації ключів"**. Але якщо змінна РАТН вже існує у розділі **Змінних Користувача**, тоді треба доповнити її значення шляхом до каталогу <u>C:\Program Files (x86)\Institute of Informational</u>

<u>Technologies\Certificate Authority-1.3\End User\</u> через символ ; .

| Control Panel + All Control Panel Items + System      File Edit View Tools Help      Control Panel Home     Control Panel Home     C | User variables for ysha                                                             |
|----------------------------------------------------------------------------------------------------|-------------------------------------------------------------------------------------|
| File Edit View Tools Help Control Panel Home Curchers Despection                                                                                                    |                                                                                     |
| Control Panel Home Exchange Dropperties                                                                                                    | Variable Value                                                                      |
| System Properties                                                                                                    | PATH C:\Program Files (x86)\Institute of Infor TEMP %JSERPROFILE%JAppData\Loca\Temp |
| Pevice Manager Computer Name Hardware Advanced Remote                                                                                                    | TMP %USERPROFILE%\AppData\Local\Temp                                                |
| Remote settings You must be logged on as an Administrator to make most of these changes.                                                                                                    |                                                                                     |
| Advanced system settings     Performance                                                                                                    | New Edit Delete                                                                     |
| Visual effects, processor scheduling, memory usage, and virtual memory                                                                                                    | Edit User Variable                                                                  |
| Settings                                                                                                    | Variable Variable name: PATH                                                        |
| User Profiles                                                                                                    | FP_NO_HOST_C., Variable value: hologies\Certificate Authority-1.3\End User          |
| Desktop settings related to your logon                                                                                                    | NUMBER_OF_P<br>OS OK Cancel                                                         |
| Settings                                                                                                    | New Edit Delete                                                                     |
| C Startup and Recovery                                                                                                    |                                                                                     |
| System startup, system failure, and debugging information                                                                                                    | OK Cancel                                                                           |
| Settings                                                                                                    |                                                                                     |
| Environment Variables                                                                                                    |                                                                                     |
| OK Cancel Apply                                                                                                    |                                                                                     |

# Робота у формі "Формування В/О та перепустки"

- 1. Для формування підпису використовуйте вкладку "Підписати документ електронним підписом".
- 2. Переконайтеся, що на одному з комп'ютерів працює SignService та має статус "Працює".
- 3. Оберіть ключ с відміткою "Active".
- 4. Введіть пароль до саме обраного ключа у відповідне поле.
- 5. Натисніть кнопку "Підписати".

| ← → Формування В/О та перепустки                                                                                                    |                                                                            |
|----------------------------------------------------------------------------------------------------|----------------------------------------------------------------------------|
| <b>&gt; Заповнити</b> 🔒 Друк видаткового 🛛 🥪 Друк перепустки 📄 🖹 В/О+перепустка 🖉 Грекінг конт                                                                  | гейнера 🛛 ? На порожній 🛛 🤻 Тест обміну із сервісом                        |
| ЗАВАНТАЖ. контейнер: HLBU1111111   🔹 🖉 40HC 🔹                                                                                                    |                                                                            |
| Оформлення В/О                                                                                                    |                                                                            |
| Отримувач: ПП "ГРУПАШИПИНГ КОМПАНИ                                                                                                    | Наряд: Наряд № 10 від 10.03.2025                                           |
| Вантаж: Папір самосклеювальний, плівка само Місць: 51 Вага: 26 780,000                                                                                          | Розпорядження: Розпорядження лінії 1010 10.03.2025 11:51:20                |
|                                                                                                    | B/O: Видатковий Ордер 1010 · 26.03.2025 16:58:47                           |
| Вид транспорту: Авто № транспорту: ВН28.88 № причепа: ВН30.88                                                                                                   | Віза митниці:                                                              |
| Документ серія: КМ №: 88 88                                                                                                    | Лорууенна: Є ЕШП: не піллисана                                             |
| ПБ водія: Хвалько Івасик Усі РО водія                                                                                                    |                                                                            |
| Експедитор: ООО "ГРУПА ШИПИНГ КОМПАНИ" Код ЄДРПОУ: 43                                                                                                    |                                                                            |
| Для успішного оформлення документів на вивезення контейнера переконайтеся у відсутності заборгованості пеј                                                      | ред портом Відкрити "Розрахунки з портом"                                  |
| Зберегти Перевірити ІЗ Анулювати В/О                                                                                                    |                                                                            |
| Підписати довіреність ЭЦП                                                                                                    |                                                                            |
| Перед підписанням переконайтеся, що видатковий ордер збережено.                                                                                                 |                                                                            |
| Перед початком використання електронного ключа переконайтеся, що на цей ключ зареєстровано дові                                                                 | реність у групі обліку ТОВ "ЧРП". Список ключів, на які є довіреність, мож |
| довіреності можна <u>тчт</u><br><b>Для коректної роботи ЕЦП</b> переконайтеся, що у вас встановлена найсвіжіша версія програми SignSevice. Завантажити програму | можна <u>түт</u>                                                           |
| Для створення ЕЦП використовуйте пароль до обраного ключа. <u>Показати додаткову інформацію</u> [                                                               | <u> Токазати застарілі функції</u>                                         |
| Підписати документ електронним підписом Ключі ЕЦП                                                                                                    |                                                                            |
| 1. На своєму комп'ютері запустіть SignService, увімкніть "Безпечний режим"                                                                                      |                                                                            |
| 2. Виберіть ключ із позначкою Active: Хвалько Івасик : Active 🔹                                                                                                 | D010083650300D010083650300D010083650300D010083650300                       |
| 3. Введіть пароль до вибраного ключа:                                                                                                    |                                                                            |
| 4. Натисніть 🖀 Підписати                                                                                                    |                                                                            |

6. У разі будь яких проблем з підписанням документів, до Ваших послуг працює цілодобова технічна підтримка **ТОВ «ЧРП»**:

| телефони: | 050 391-34-27 , 048 717-05-33 |
|-----------|-------------------------------|
| e-mail:   | <u>support@imrp.com.ua</u>    |